# 水利部淮河水利委员会•安徽省水利厅电子交易平台

招标人操作手册

2020年8月

### 一、系统前期准备

#### 1. 驱动安装说明

#### 1.1 操作系统要求

Win7/WIN8/WIN10 下均可运行,建议使用 Windows 7 版本。

1.2 辅助软件

请完全安装微软 Office2007 或以上版本,若没有预先安装,则会影响到软件 某些功能的正常使用(建议 Office2010)。

建议屏幕分辨率用 1024×768 像素。

#### 2. 驱动安装步骤

注:安装前,请关闭 IE 浏览器,360 安全卫士和杀毒软件,对于 QQ 软件管家,停止其"禁止写入注册表保护"功能。

(1)登录"水利部淮河水利委员会·安徽省水利厅电子交易系统"(地址: http://www.anzhaobid.com/TPBidder/),打开界面,点击"驱动下载",如下图:

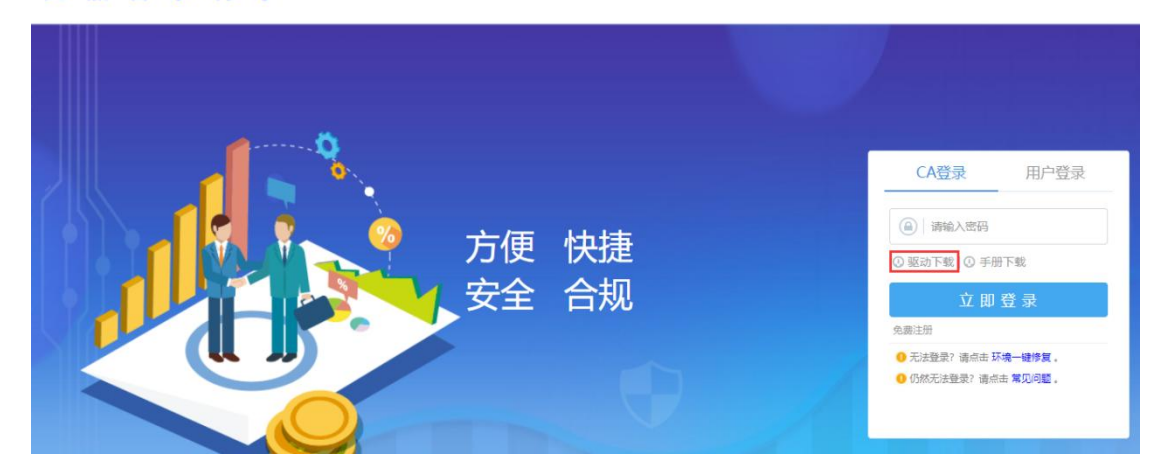

水利部淮河水利委员会电子交易平台 安徽省水利厅电子交易平台

(2) 双击安装程序包新点驱动(安徽省互联互通版),进入安装页面,如下

图:

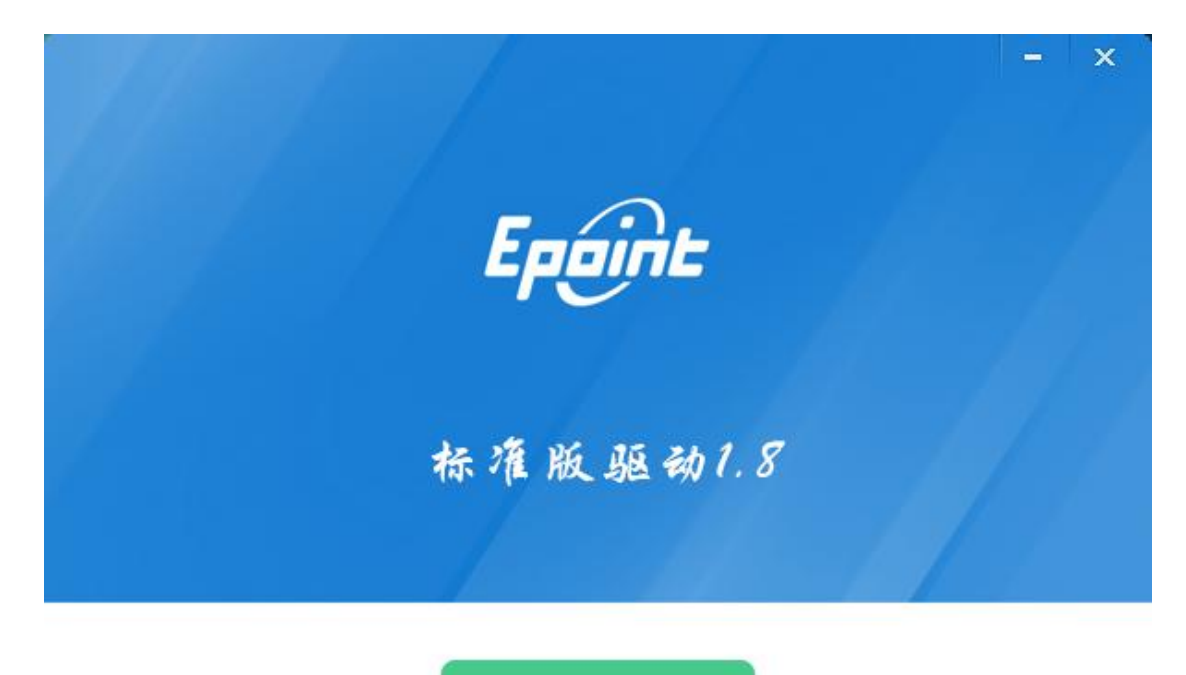

快速安装

☑ 我已阅读并同意 软件许可协议

自定义安装>>

(3) 选中协议,如果点击"自定义安装",打开安装目录位置,如下图:

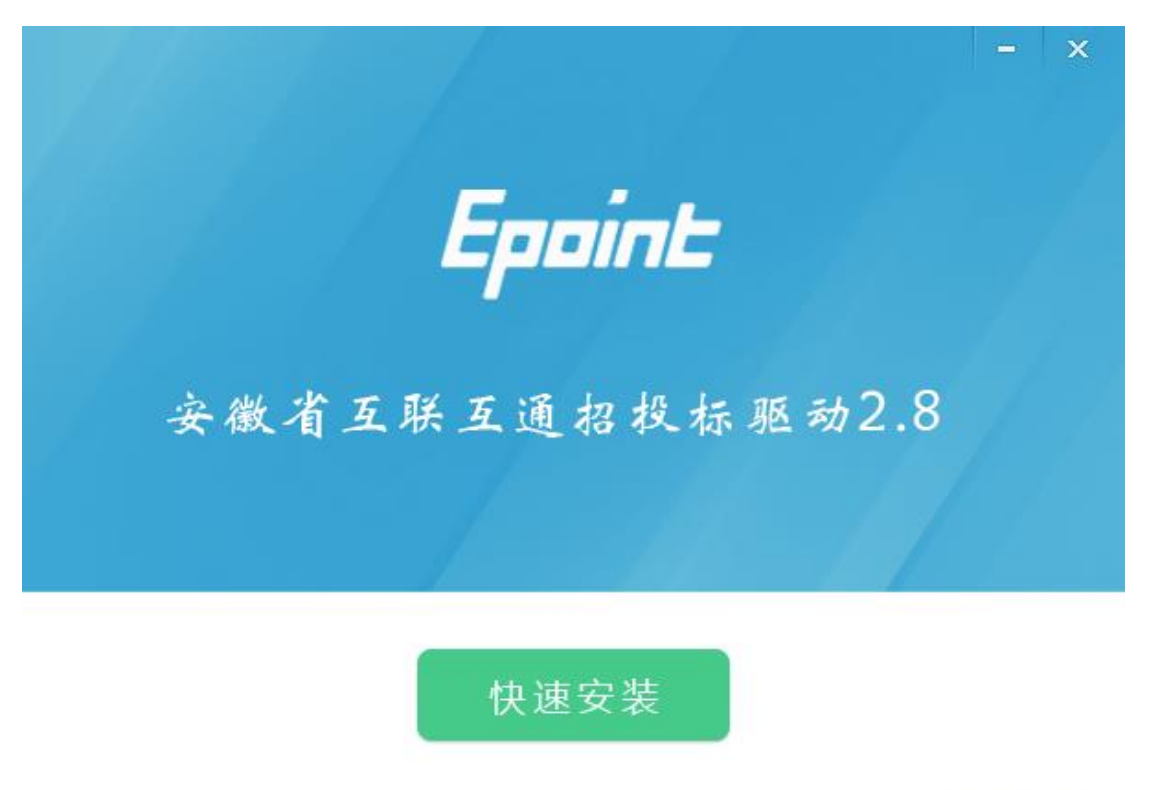

自定义安装>>

如果不点击"自定义安装",点击"快速安装",则直接开始安装驱动,安装

位置默认。

(4) 自定义安装页面,选择需要安装的目录,点击"立即安装",开始安装驱动,如下图:

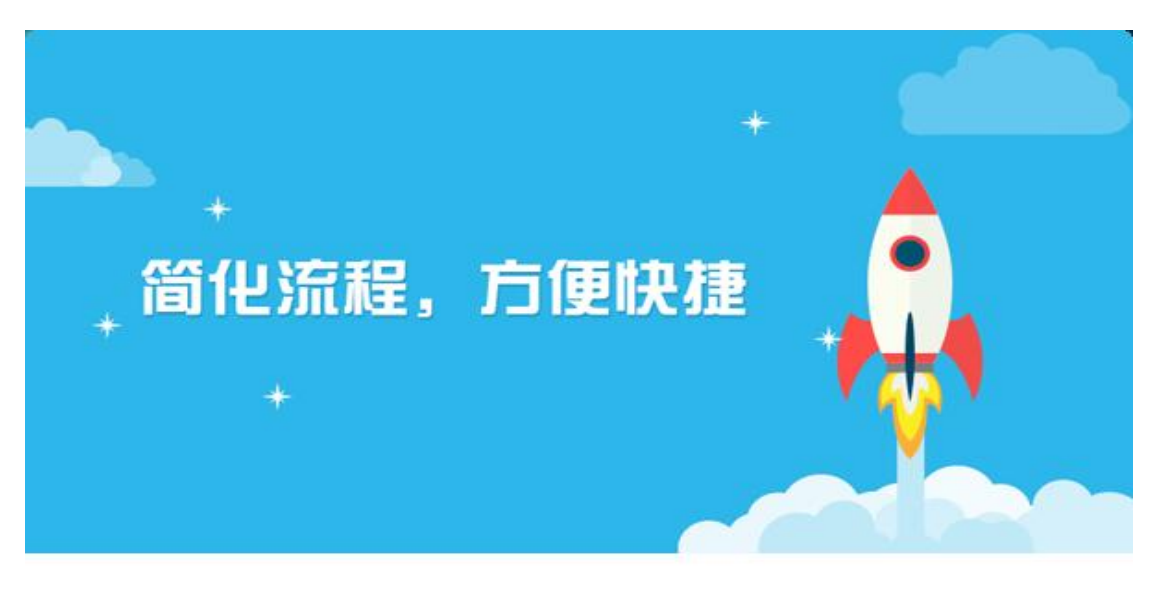

17%

正在安装,请稍候...

(5) 驱动安装完成后,打开完成界面,如下图:

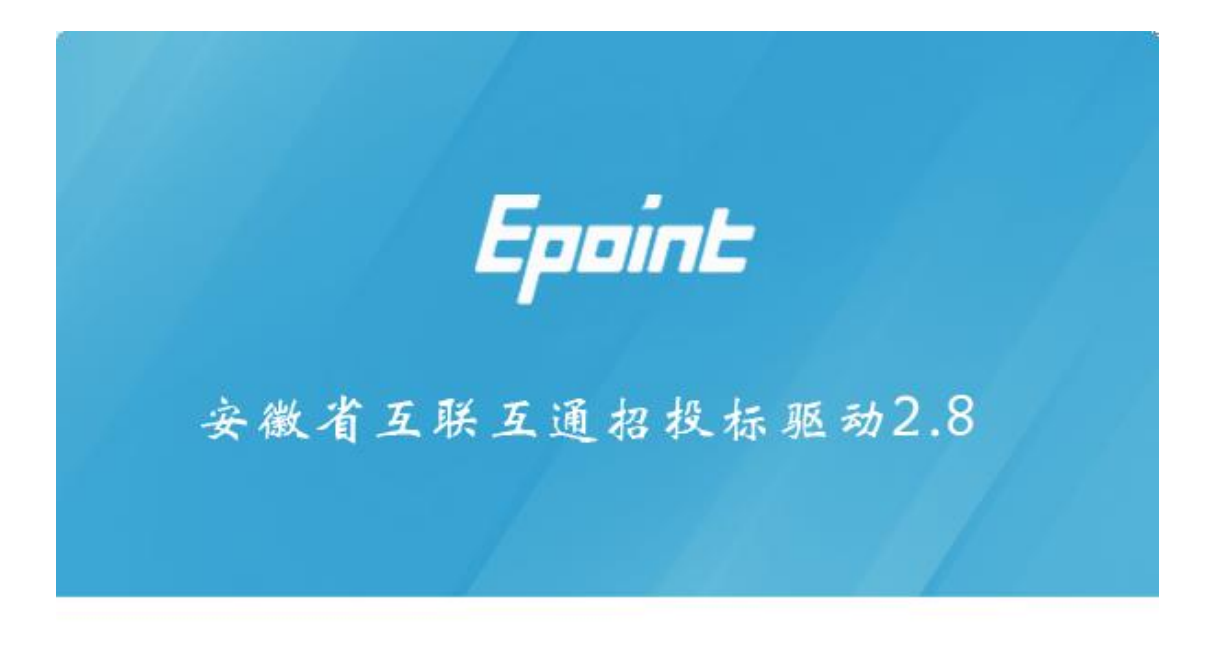

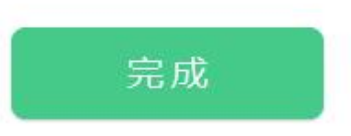

(6)点击"完成",驱动安装成功,桌面显示图标"新点检测工具(安徽省互联互通版)"。

#### 3.证书工具

用户可以点击桌面右下角的证书管理工具图标,进入证书管理界面。

口令相当于证书 Key 的密码,需要妥善保管,新发出的证书 Key 的密码是 111111 (6个1),为了您的证书的安全,请立即修改密码。如下图:

| R Epoint 数字证书用户工具       | 參改USBKey密码         | ×          |
|-------------------------|--------------------|------------|
|                         | A                  |            |
| - USBKey管理(修改及验证密码时需先选中 | 请输入当前的VSBKev密码:    |            |
|                         |                    |            |
|                         | 请输入您要使用的新密码(16位内数3 | 字、字母或其组合): |
|                         | '<br>请再次输入新密码以便确认: |            |
| <                       | ·                  | 确定         |
|                         | T. *.)TENS •       | 取消         |

输入正确的旧口令和新口令,点击确认就可以修改密码了。请不要忘记您的 密码,如果忘记,请到该项目 CA 发证中心或联系系统管理员进行密码的初始化。

## 4.检测工具

### 4.1 启动检测工具

用户可以点击桌面上的新点检测工具图标来启动检测工具。如下图:

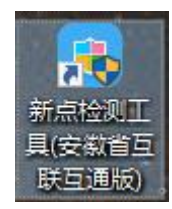

4.2 系统检测

| 安徽省新点证书助手            |              |             |                          |                    |                                  | - ×                 |
|----------------------|--------------|-------------|--------------------------|--------------------|----------------------------------|---------------------|
| <b>Eppint</b> 新点证书助手 | 一键检测         | (2)<br>证书显示 | <b>(</b><br>空<br>室<br>显示 | <b>(</b><br>算见问题   |                                  |                     |
|                      | 欢            | 迎使用         | 安徽省                      | 证书助习               | F                                |                     |
| °                    |              | 最新检测        | 时间 2019-10-              | 17 19:48:02        | ŝ                                | 青理证书 🔇              |
|                      |              | 插锁          | 一键检测                     |                    | 标桥知道 [                           |                     |
|                      |              | 无锁          | 一键检测                     |                    |                                  |                     |
|                      |              |             |                          |                    | 4                                | 交件升级 全              |
| K RA                 | ) <b>(</b> ) | I苏翔最信!      | <b>戸</b><br>常见问题         | 投标文件生成时<br>(安徽省互联互 | <del>需要一<u>直</u>重复输入</del><br>通) | 密码 <b>1</b><br>登录系统 |
| 版本号 2.0.0.08         |              |             |                          |                    | 版权所有 江苏                          | 志国泰新点软件有限公司         |

|                                             | 的手                                | <b>学</b><br>一键检测                                                                                                    | <b>②</b><br>证书显示                                                                                                    | <b>2</b><br>※章显示                     | <b>Q</b><br>常见问题                                                         |                                                                                                    |
|---------------------------------------------|-----------------------------------|----------------------------------------------------------------------------------------------------|----------------------------------------------------------------------------------------------------|--------------------------------------|--------------------------------------------------------------------------|----------------------------------------------------------------------------------------------------|
| 正在进行校                                       | <u>全</u> 迥                        | )                                                                                                    |                                                                                                    |                                      | )                                                                        |                                                                                                    |
| 常规修复项                                       |                                   |                                                                                                    |                                                                                                    |                                      |                                                                          |                                                                                                    |
| 建议修复项                                       |                                   |                                                                                                    |                                                                                                    |                                      |                                                                          |                                                                                                    |
| 证书残留检测                                      |                                   |                                                                                                    |                                                                                                    |                                      |                                                                          |                                                                                                    |
| 117-12-12-12-12-12-12-12-12-12-12-12-12-12- |                                   |                                                                                                    |                                                                                                    |                                      |                                                                          |                                                                                                    |
| 根证书检测<br>证书控件初始化检测                          |                                   |                                                                                                    |                                                                                                    |                                      |                                                                          | 0                                                                                                    |
| 本系统锁检测                                      |                                   |                                                                                                    |                                                                                                    |                                      |                                                                          | 0                                                                                                    |
| 业书初始化检测                                     |                                   |                                                                                                    |                                                                                                    |                                      |                                                                          |                                                                                                    |
| 金白沙立恒则                                      |                                   |                                                                                                    |                                                                                                    |                                      |                                                                          |                                                                                                    |
| 证书有效期检测                                     |                                   |                                                                                                    |                                                                                                    |                                      |                                                                          |                                                                                                    |
| 签章检测                                        |                                   |                                                                                                    |                                                                                                    |                                      |                                                                          |                                                                                                    |
| 硬件介质号检测                                     |                                   |                                                                                                    |                                                                                                    |                                      |                                                                          |                                                                                                    |
| 控件检测                                        |                                   |                                                                                                    |                                                                                                    |                                      |                                                                          |                                                                                                    |
|                                             |                                   |                                                                                                    |                                                                                                    |                                      |                                                                          |                                                                                                    |
| <b>Eppint</b> 新点证书                          | 书助手                               | 一键检测                                                                                                    | <b>8</b><br>证书显示                                                                                                    | 1000<br>空星示                          | <b>Q</b><br>常见问题                                                         |                                                                                                    |
| Epoint 新点证书<br><sup>图 签名证书</sup>            | 3助手 公子证书                          | - 雑检测<br>导出证书                                                                                                    | 证书显示                                                                                                    | 登章显示                                 | <b>Q</b><br>常见问题                                                         | ♥ 证书状态正常                                                                                                    |
| <b>Eppine</b> 新点证者<br>望 登名证书<br>② 加密证书      | 3助手<br>签名证书<br><sub>用于数字签名,</sub> |                                                                                                    | 20<br>证书显示<br>的完整性、发送                                                                                                    | <b>全</b><br>签章显示<br>者的身份认证,          | <b>望</b><br>常见问题<br>防止交易中的抵赖发生                                           | ● 证书状态正常                                                                                                    |
| <b>EppinE</b> 新点证す<br>登名证书<br>⑦ 加密证书        | 3助手<br>签名证书<br>用于数字签名。            | 一雄检测<br>导出证书<br>保证信息传输:                                                                                                    | 20<br>证书显示<br>的完整性、发送                                                                                                    | 登章显示<br>答章显示<br>者的身份认证,              | <b>2</b><br>常见问题<br>防止交易中的抵赖发生                                           | <ul> <li>证书状态正常</li> <li>值</li> </ul>                                                                                                    |
| <b>Eppint</b> 新点证书<br>望 登名证书<br>② 加密证书      | 3助手<br>签名证书<br>用于数字签名。<br>证书版     |                                                                                                    | <ul> <li>2</li> <li>3</li> <li>4</li> <li>4</li> <li>4</li> <li>5</li> <li>4</li> <li>4</li> <li>5</li> <li>4</li> <li>5</li> <li>5</li> <li>6</li> <li>6</li> <li>7</li> <li>6</li> <li>7</li> <li>7</li> <li>8</li> <li>7</li> <li>8</li> <li>7</li> <li>8</li> <li>7</li> <li>8</li> <li>7</li> <li>8</li> <li>7</li> <li>8</li> <li>7</li> <li>8</li> <li>7</li> <li>8</li> <li>7</li> <li>8</li> <li>7</li> <li>8</li> <li>8</li> <li>9</li> <li>8</li> <li>9</li> <li>9</li></ul>                                                                                                    | 全<br>公享显示<br>者的身份认证、                 | <b>空</b><br>常见问题<br>防止交易中的抵赖发生                                           | <ul> <li>● 证书状态正常</li> <li>值</li> </ul>                                                                                                    |
| <b>Epoin上</b> 新点证1<br>登 答证书<br>① 加密证书       | 3助手<br><u> </u>                   |                                                                                                    | 20<br>证书显示<br>的完整性、发送                                                                                                    | 登章显示                                 | 2<br>第几问题<br>防止交易中的抵赖发生<br>12050                                         | <ul> <li>● 证书状态正常</li> <li>值</li> <li>54993</li> </ul>                                                                                                    |
| <b>Eppin上</b> 新点证1                          | 5助手                               |                                                                                                    | <ul><li>2</li><li>2</li><li>3</li><li>3</li><li>4</li><li>4</li><li>5</li><li>5</li><li>6</li><li>6</li><li>7</li><li>7</li>&lt;</ul> | 登章显示                                 | 9<br>第见问题<br>防止交易中的抵赖发生<br>12050<br>2023-11-0                            | <ul> <li>● 证书状态正常</li> <li>值</li> <li>54993</li> <li>8 15:14:28</li> </ul>                                                                                            |
| <b>Eppin上</b> 新点证1                          | <ul> <li>5助手</li> <li></li></ul>  |                                                                                                    | <ul> <li>2</li> <li>3</li> <li>3</li> <li>4</li> <li>4</li> <li>5</li> <li>4</li> <li>4</li> <li>5</li> <li>5</li> <li>6</li> <li>6</li> <li>7</li> <li>7</li> <li>8</li> <li>7</li> <li>8</li> <li>7</li> <li>8</li> <li>7</li> <li>8</li> <li>7</li> <li>8</li> <li>7</li> <li>8</li> <li>7</li> <li>8</li> <li>7</li> <li>8</li> <li>7</li> <li>8</li> <li>7</li> <li>8</li> <li>8</li> <li>7</li> <li>8</li> <li>8</li> <li>9</li> <li>9</li></ul>                                                                                                    | <b>全</b><br>签章显示<br>者的身份认证、          | 第见问题<br>防止交易中的抵赖发生<br>12050<br>2023-11-0<br>还預 1                         | <ul> <li>证书状态正常</li> <li>值</li> <li>54993</li> <li>8 15:14:28</li> <li>478天</li> </ul>                                                                                |
| <b>Eppin上</b> 新点证1                          | <b>5助手</b>                        | <ul> <li>一键检测</li> <li>导出证书</li> <li>保证信息传输:</li> <li>浓</li> <li>水</li> <li>列号</li> <li>效期</li> <li>余时间</li> <li>(用者)</li> </ul> | 2.<br>证书显示<br>的完整性、发送                                                                                                    | 登章显示<br>登章显示<br>者的身份认证、              | 常见问题<br>防止交易中的抵赖发生<br>12050<br>2023-11-0<br>逐剰 1<br>多41111111111111      | <ul> <li>证书状态正常</li> <li>值</li> <li>54993</li> <li>8 15:14:28</li> <li>478天</li> <li>11@合肥国泰新点测试19@0000</li> </ul>                                                    |
| <b>Epcint</b> 新点证书<br>☑ 登名证书<br>④ 加密证书      | 3助手                               |                                                                                                    | <ul> <li>2</li> <li>3</li> <li>3</li> <li>4</li> <li>4</li> <li>5</li> <li>4</li> <li>4</li> <li>5</li> <li>5</li> <li>6</li> <li>6</li> <li>7</li> <li>7</li> <li>8</li> <li>7</li> <li>8</li> <li>7</li> <li>8</li> <li>7</li> <li>8</li> <li>7</li> <li>8</li> <li>7</li> <li>8</li> <li>7</li> <li>8</li> <li>7</li> <li>8</li> <li>7</li> <li>8</li> <li>7</li> <li>8</li> <li>8</li> <li>7</li> <li>8</li> <li>8</li> <li>9</li> <li>9</li></ul>                                                                                                    | 登草显示         者的身份认证、         CN=0411 | 第几回题<br>防止交易中的抵赖发生<br>12050<br>2023-11-0<br>正教11111111111111<br>の-cFCA 0 | <ul> <li>● 证书状态正常</li> <li>● 证书状态正常</li> <li>● 值</li> <li>● 54993</li> <li>● 8 15:14:28</li> <li>● 478天</li> <li>● 111@合肥国奏新点测试19@00004</li> <li>CA1, C=CN</li> </ul> |

## 4.3 签章检测

此页面是用于测试证书 Key 是否可以正常签章,请点击"签章",在出现的 窗口中,选择签章的名称和签章的模式,并输入您的证书 Key 的密码,点击"确 定",如下图:

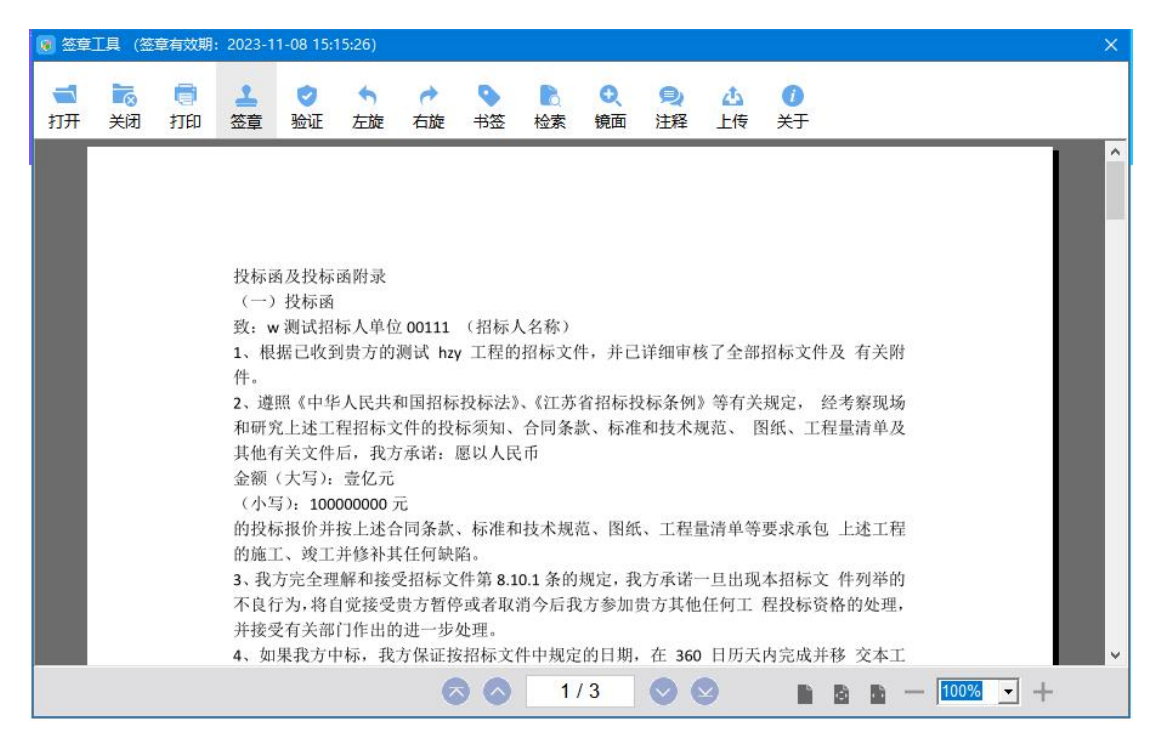

如果能成功加盖印章,并且有"勾"显示,则证明您的证书 Key 没有问题,

如下图:

| 🔞 签章工具 (签章有效期: 2023)                                                 | 8-11-08 15:15:26)                                                                                                    |                                                                                                    |                                                               | ×                                                            |
|----------------------------------------------------------------------|----------------------------------------------------------------------------------------------------|----------------------------------------------------------------------------------------------------|---------------------------------------------------------------|--------------------------------------------------------------|
|                                                                      | <ul><li> <li> <li> </li><li> </li></li></li></ul> <li> <li> </li></li>                                                               |                                                                                                    | <ul> <li>Q</li> <li>D</li> <li>▲</li> <li>通面 注释 上传</li> </ul> | <ul><li>Ø</li><li>★F</li></ul>                               |
| 8 投柄<br>(一<br>致:<br>1、<br>件。<br>2、j                                  | 示函及投标函附录<br>一)投标函<br>w测试招标人单位<br>根据己收到贵方的<br>遵照《中华人民共注                                                                               | <ul> <li>添加签章</li> <li>签章名称: 法定代表人公:</li> <li>签章类型: ● 普通签章 (<br/>● 音词签章 (<br/>● 音词<u>● 音词</u>)</li> </ul> | ×<br>章<br>① 批里 ※章 ○ 骑雄 ※章<br>周期報件                             | 名<br>四标本学及 有关附<br>规定 关注案现场                                   |
| 和研<br>其他<br>金翱<br>(小<br>的<br>腕<br>3、<br>手<br>不良<br>并<br>技<br>4、<br>3 | 开究上述工程招标3<br>也有关文件后,我方<br>项(大写): 壹亿元<br>卜写): 100000000<br>设标报价并按上述在<br>施工、竣工并修补身<br>我方完全理解和接<br>复行为,将自觉接受。<br>委受有关部门作出的<br>如果我方中标,我方 | 您的签章还有1477天即将过期<br>进一步处理。<br>方保证按招标文件中规定f                                                                                                    | m定<br>約日期,在 360 日历天                                           | 纸、书读清理教书<br>要求承包 上述工程<br>本招标文 件列举的<br>程投标资格的处理,<br>内完成并移 交本工 |

如果出现其他的提示,请及时和该项目 CA 联系。

## 二、招标人登录

1. 登录"水利部淮河水利委员会·安徽省水利厅电子交易系统"(地址: http://www.anzhaobid.com/TPBidder),打开界面,如下图:

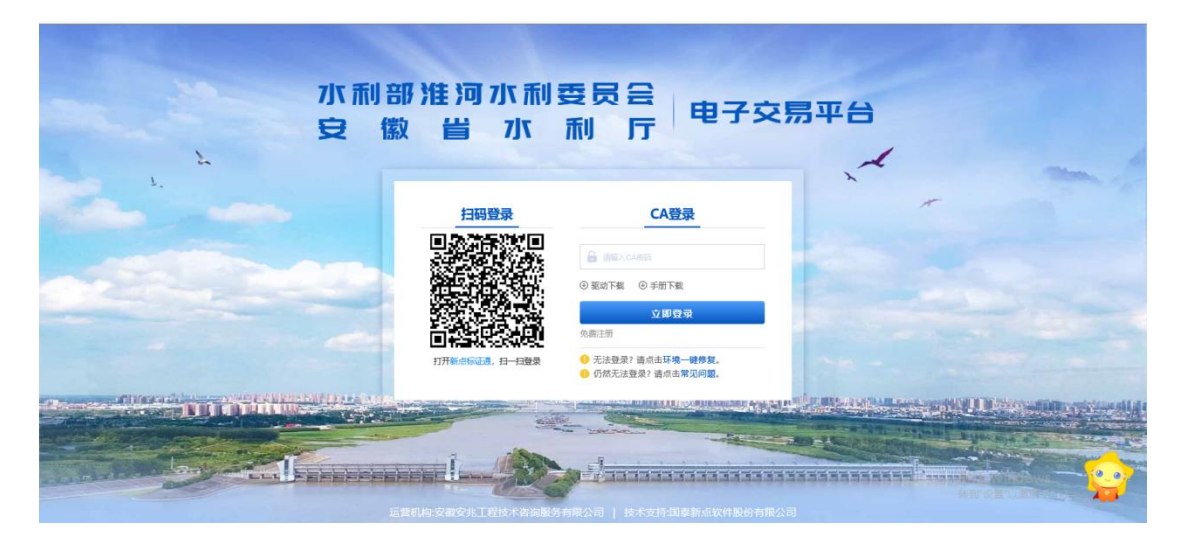

2. 插入 CA 锁后,选择"CA 登录"方式,输入 CA 密码,点击"立即登录" 后,点击"进入系统",如下图。

| 🥖 登录到水利部淮河水利委员 🗴 🏉 安徽合肥·公共       | 资源交易电子服                                                              |                    |
|----------------------------------|----------------------------------------------------------------------|--------------------|
| 文件(F) 編輯(E) 章君(V) 收藏夹(A) 工具(T) 新 |                                                                      |                    |
| □ //测试评标系统 ● F9 ● F9.X产品设计中台     | ◎ logo 生成器 € 安徽公共资源交易集团 E 登录 E 登录到安徽公共资源交易 E 登录到安徽台記公共资源 E 水利丁 E 新点保 | 验金平台V2.0 €」 演示系统地址 |
| 证书信息如                            | ग                                                                    |                    |
|                                  |                                                                      |                    |
|                                  | 用户姓名: 合肥测试2                                                          |                    |
|                                  |                                                                      |                    |
|                                  | 证书序列号: 3E71E134D2611173191850E600680040                              |                    |
|                                  | 37-2-2-2-10-2-2-2-2-2-2-2-2-2-2-2-2-2-2-2-                           |                    |
|                                  | 证于时效用: 2019-11-04 15:40:54( 起达用近时14天)                                |                    |
|                                  | 证书颁发机构:C=CN, O=CFCA Operation CA2                                    |                    |
|                                  |                                                                      |                    |
|                                  | 进入系统                                                                 |                    |
|                                  |                                                                      |                    |
|                                  |                                                                      |                    |
|                                  |                                                                      |                    |
|                                  |                                                                      | 激活 Windows         |
|                                  |                                                                      | 转到"设置"以激活 Windows。 |

## 3. 进入"选择主体类型登录"页面,点击"招标人登录",如下图:

| 请选择主体类型登录 [误回登录]    |                    |                       | -          |
|---------------------|--------------------|-----------------------|------------|
| 2 招标人               | 投标人                | 2 招标代理                |            |
| 包含主体类型如下:<br>1 庫位単位 | 包含主体类型如下:<br> 第工单位 | 包含主体类型如下:<br>  151時で開 |            |
|                     | 1                  |                       |            |
|                     |                    |                       |            |
|                     |                    |                       |            |
|                     |                    |                       | 激活 Windows |

# 三、招标文件签章(合肥进场项目)

点击右上角待办,找到该事项,点击事项进入页面,如下图:

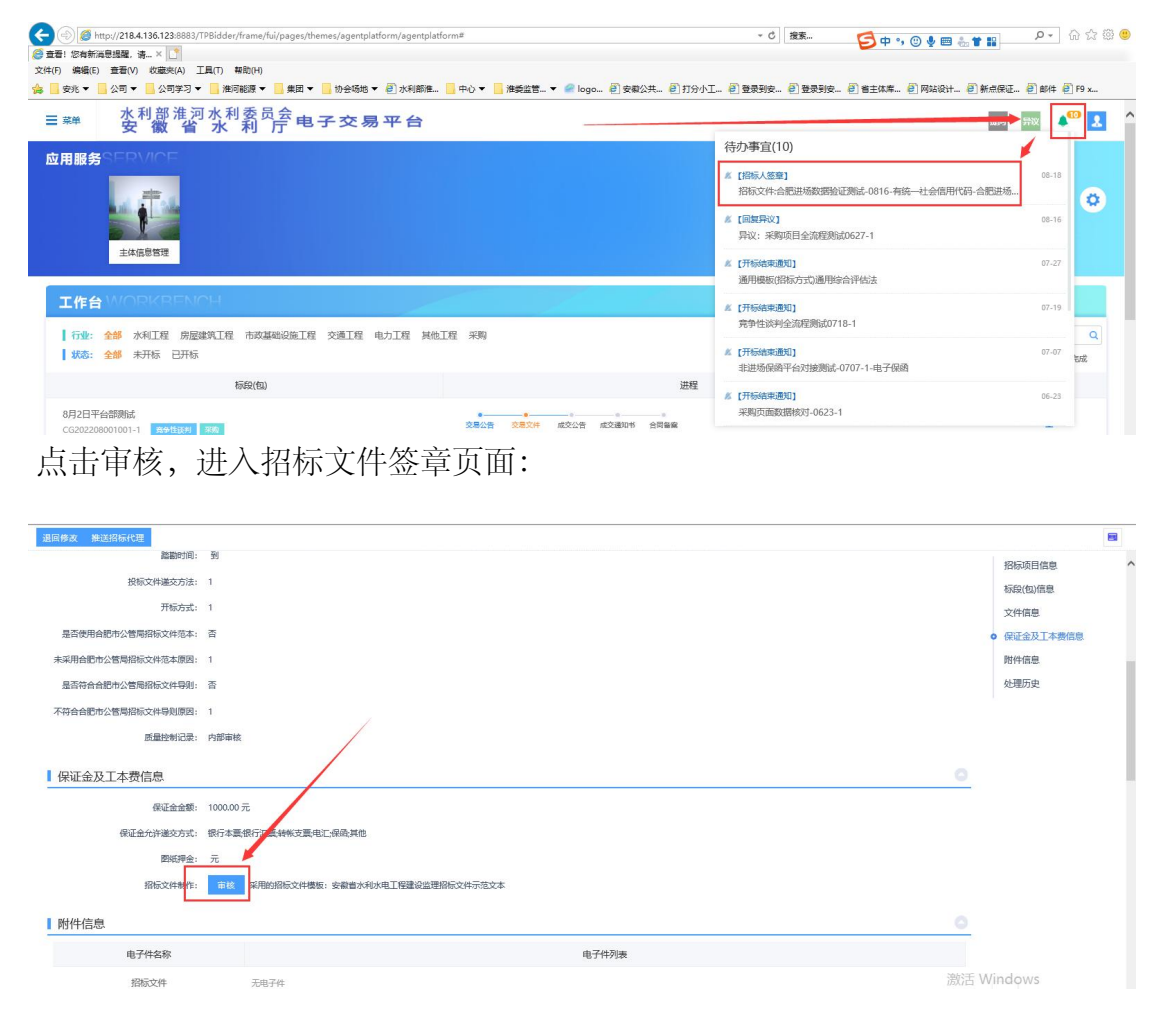

招标人点击签章按钮进行签章并提交后,确认招标人签章为"√"状态,关 闭该页面进入招标文件提交页面,如下图:

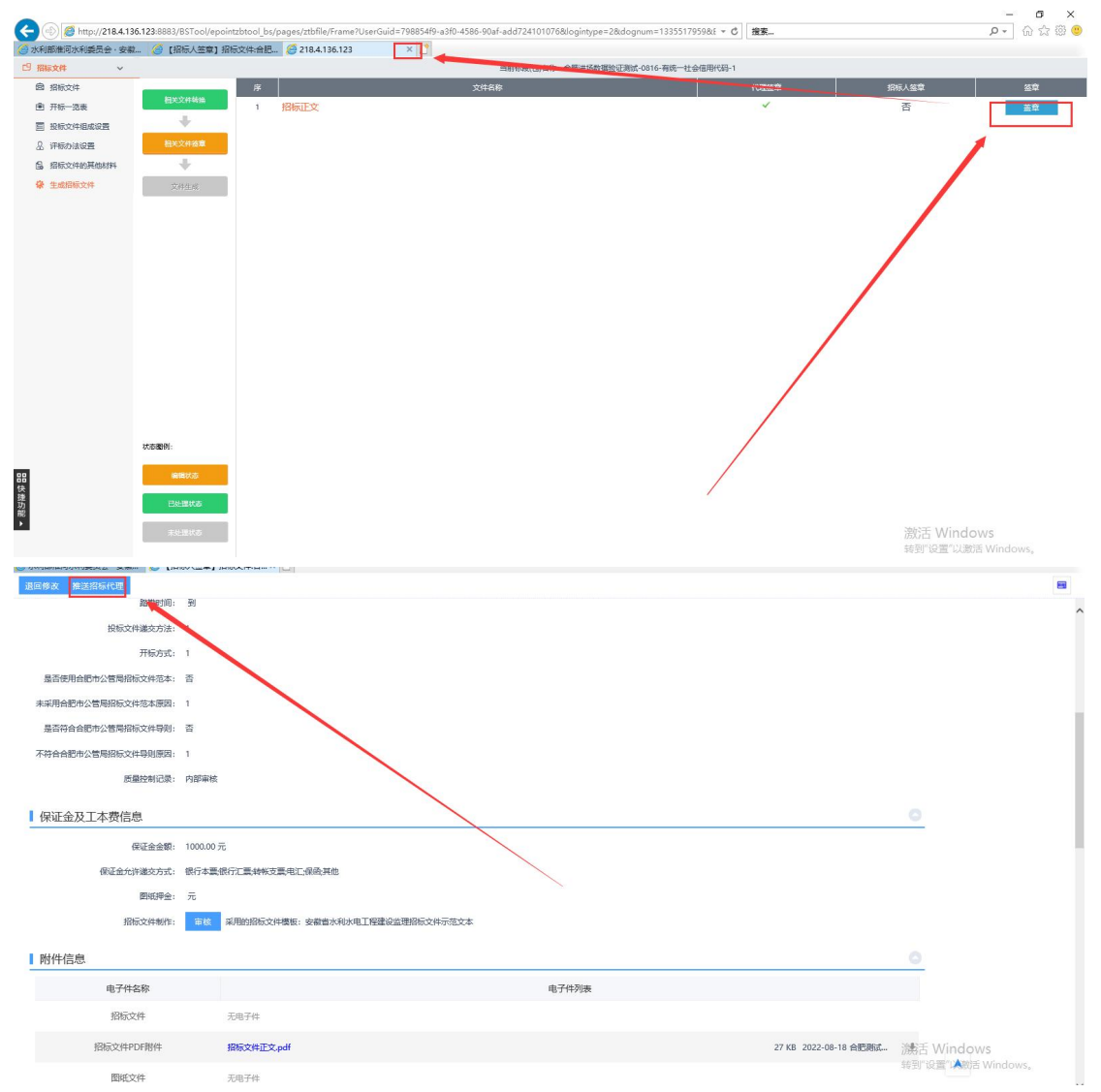

点击右上角推送招标代理生成招标文件。

# 四、招标投标情况总结报告审核

1.招标人进入具体菜单或右上角消息提醒进行招标投标情况总结报告审核, 如下图:

|             | tn://36.7.154.16( | 8095/TPBidder/ | frame/fui/pages/tl | emes/agentolatform/agentola | tform#         | ▼ 戊 摘奏                                | _<br>• •                                                |       |
|-------------|-------------------|----------------|--------------------|-----------------------------|----------------|---------------------------------------|---------------------------------------------------------|-------|
| 请点击查看! 您    | 有新消息提 ×           | 1              |                    |                             |                | 2060x01                               |                                                         |       |
| 文件(F) 编辑(E) | 查看(V) 收藏          | 夹(A) 工具(T)     | 帮助(H)              |                             |                |                                       |                                                         |       |
| 🍰 🥘 77测试评标  | 議統 🕘 F9 🦉         | F9.x产品设计中台     | ì 🔀 logo 生成器 /     | 🗿 安徽公共资源交易集团 🧧 🤮            | 录 🧧 登录到安徽公共资源交 | 8篇 🧧 登录到安徽合肥公共资源 🧧 水利厅 🗿 新点           | 保证金平台V2.0 🎒 演示系统地址                                      |       |
| Ξ 菜单        | 水利安               | 部淮河<br>穀 省     | 水利委水利              | 房 电子交                       | 易系统            |                                       | 4                                                       | • 🗷 🥤 |
| 搜索          | Q                 | 招标方案           | >                  | 中标候选人公示                     |                | 待办事宜(10)                              |                                                         |       |
| 工程建设        | >                 | 投标邀请           | >                  | 中标候选人变更公示                   |                | 《【招标人审核】<br>招投标总结报告                   | 10-22                                                   |       |
|             |                   | 开标平标           | 3                  | 中标结果变更公示                    |                | 【不同意】<br>招标公告备室变更                     | 10-21                                                   |       |
|             |                   | 招标异常           | >                  | 招标投标情况总结报告                  |                | ▲【工作提醒】<br>水利工程项目全流程驶航20191021        | 10-21                                                   |       |
|             |                   | 异议             | >                  |                             |                | ✗【工作提號】<br>水利工程项目全流程測试20191021        | 10-21                                                   |       |
|             |                   |                |                    |                             | ARE DE         | 《【工作提醒】<br>水利工程项目全流程则试20191021        | 10-21                                                   | 包成    |
|             |                   |                |                    |                             |                | ▲【工作提醒】<br>水利工程项目流程测试1006             | 10-18                                                   | 台     |
|             |                   |                |                    |                             | 指标文件 中标结果公正    | · · · · · · · · · · · · · · · · · · · | 激活 Windows<br><sup>转到</sup> 0 <sup>2</sup> 置"以激活 Window | ows,  |

2.招标人查看附件,确认附件内容后,可对附件内容进行重新上传,点击左 上角"同意"或"不同意"进行当前业务审核,如下图:

|             |                | 05/T08iddee/ieeetheeiei | laanse (hiddin nammaan (CCPhid | Hine Commence Data 190        | iantanan Guida S0 a 👌 🗰 |         |         |        | - 6                 | ×   |
|-------------|----------------|-------------------------|--------------------------------|-------------------------------|-------------------------|---------|---------|--------|---------------------|-----|
| 《新点电子招投标》   | 交易平台           | [招标人审核] 招投标总统           | L X                            | ungsummary_petanterocessivers | ioninstancedulu-59 + O  | .at     |         |        |                     | ~ • |
| 文件(F) 编辑(E) | 查看(V) 收藏夹(A    | ) 工具(T) 帮助(H)           |                                |                               |                         |         |         |        |                     |     |
| 🔒 🥘 77测试评标  | 系统 🥘 F9 🎅 F9.  | x产品设计中台 📴 logo 🕯        | 成器 🕘 安徽公共资源交易集团 🧧              | 3 登录 🧃 登录到安徽公共资源交易            | 🗿 登录到安徽合肥公共资源           | . 🗃 水利厅 | ₴ 新点保证金 | 平台V2.0 | 🕘 演示系统地址            |     |
| 同意不同意       |                |                         |                                |                               |                         |         |         |        |                     |     |
| 项目信息        | ~              |                         |                                |                               |                         |         |         |        | • 项目信息              |     |
| 招标项目信息      | E.             |                         |                                |                               |                         |         |         | 0      | 招标项目信息              |     |
| 标段(包)信息     | 1              |                         |                                |                               |                         |         |         | 0      | 标段(包)信息<br>相关招标项目信息 |     |
| 相关招标项目      | 目信息            |                         |                                |                               |                         |         |         | 0      | 附件信息                |     |
| 序           | 俗标项目编号         |                         | 招标项目                           | 目名称                           | 招标方                     | 式       | 建立时间    | 查看     | 处理历史                |     |
| 附件信息        |                |                         |                                |                               |                         |         |         | 0      |                     |     |
| 电子          | 子件名称           |                         |                                | 电子件列表                         |                         |         | 电子件管理   | 里      |                     |     |
| 招投标情        | <b>前</b> 况总结报告 | 招标投标情况总结                | 告附件.pdf                        | 世除                            | 27 KB 2019-10-22 朱小蓉    | ž 🙏     | 土地      |        |                     |     |
| 处理历史        |                |                         |                                |                               |                         |         |         |        |                     |     |
| 步骤          | 办理人员           | 收到时间                    | 处理时间                           |                               | 处理意见                    |         |         | 激活)    | Windows             |     |
| 代理提交        | 朱小安            | 2019-10-22 10:56        | 2019-10-22 10:56 请审核           |                               |                         |         |         | 转到"设   | 置"以激活 Windows。      |     |

# 五、招标环节信息查询

招标人可点击工作台、右上角消息提醒或相关菜单页面招标环节进度查询, 如下图:

|                               |                                            |                           |                       |                        |                                         |              |                                       | - 0                     |
|-------------------------------|--------------------------------------------|---------------------------|-----------------------|------------------------|-----------------------------------------|--------------|---------------------------------------|-------------------------|
| → ● http://36.7.154           | .160:8095/TPBidder/fram                    | e/fui/pages/themes/agentp | atform/agentplatform# |                        | <b>→</b> ぴ 捜                            | 素            | ٩                                     | <b>↑</b> ★ \$           |
| (电于拍技际交易干百<br>) 编辑(E) 查看(V) 化 | へ<br>友藏夫(A) 工具(T) 帮助(                      | H)                        |                       |                        |                                         |              |                                       |                         |
| ]77测试评标系统 🎒 F9                | 🦲 F9.x产品设计中台 🖾                             | logo 生成器 🧧 安徽公共资源         | 東交易集团 🦲 登录 遵 登        | 景到安徽公共资源交易。            | . 🧧 登录到安徽合肥公共资源                         | 🧧 水利厅 🧧 新点保证 | [金平台V2.0 🧧] 演示系统地址                    | £                       |
| <sup>菜単</sup> 水和<br>安         | 利部淮河水 徽省 才                                 | 利委员会日                     | 电子交易系                 | 统                      |                                         |              |                                       | ▲ 🌓                     |
| Q                             | 招标方案                                       | >                         |                       |                        |                                         |              |                                       |                         |
| 程建设                           | <b>投标邀请</b>                                | >                         |                       |                        |                                         | /            |                                       |                         |
|                               | 发标                                         | -                         |                       |                        |                                         |              |                                       |                         |
|                               | 开标评标                                       | >                         |                       |                        |                                         |              |                                       | _                       |
|                               | 定标                                         | >                         |                       |                        |                                         |              |                                       |                         |
|                               | 招标异常                                       | 》<br>通工程 水利               | 工程 电力工程 其他            | L程                     |                                         |              | 标段 (包) 編号/标段 (包) 名                    | SAR Q                   |
|                               | 异议                                         | >                         |                       |                        |                                         |              | • 进行中 • 未开始                           | <ul> <li>已完成</li> </ul> |
|                               |                                            |                           |                       |                        | 进程                                      |              | 历时(天) 进入                              | 工作台                     |
|                               |                                            |                           | 招标公告 招称               | 100件 中标结果公告 =          | 杨通知书 合同签署                               |              | 0                                     | <b>P</b>                |
|                               |                                            |                           | 。<br>招标公告 招格          | ●    ●<br>前这件 中标结果公告 ■ | 「「「「」」 「「」」 「「」」 「「」」 「」」 「」」 「」」 「」」 「 |              | 0                                     | <b>-</b>                |
|                               |                                            |                           | 招标公告 招補               | 。。<br>前文件 中标结果公告 。     | 物通知书 合同签署                               |              | 激活 Windows<br><sup>转到</sup> 设置"以激活 W  | ndows,                  |
| 项目名称: 1226)                   | 进场交易项目测试                                   |                           |                       |                        |                                         | 选择标段: 12     | 26进场交易项目测试-10标                        | 嘏 •                     |
| 工作台 🕻                         | WORKREN                                    | JCH                       |                       | /                      |                                         | 1            | • 进行中 · * 未开始 · ē                     | 已完成                     |
| 日 招标方案                        | 88 (1) (1) (1) (1) (1) (1) (1) (1) (1) (1) | 4 开评标场地预约                 | > 招标文件                | → 开评标场                 | 地交更 ・-> 答疑治古い                           | 2件 → 組建済     | ▶                                     | &<br>症标 (               |
| Marth 12 77 18 1              | ~~~~~                                      |                           |                       |                        |                                         |              |                                       |                         |
| 19 IX IX IF 122               | XIAS                                       |                           |                       |                        |                                         |              |                                       |                         |
| 招标项目信息                        | 3                                          |                           |                       |                        |                                         | 0            | • 招标项目信息                              | î                       |
| ┃ 标段(包)信息                     | Į.                                         |                           |                       |                        |                                         |              | 标段(包)信息                               |                         |
| 1000002005                    |                                            |                           |                       |                        |                                         |              | 澄清信息                                  |                         |
| 1220进初20%<br>2019IFAGZ0       | 0001-10                                    |                           |                       |                        |                                         |              | 公告内容                                  |                         |
|                               |                                            |                           |                       |                        |                                         |              | 相关电子件                                 |                         |
| 共1条 已选:1                      |                                            |                           |                       |                        |                                         |              | 澄清与修改历史                               |                         |
| 澄清信息                          |                                            |                           |                       |                        |                                         |              | 处理历史                                  |                         |
|                               |                                            |                           |                       |                        |                                         |              | No                                    |                         |
| Ż                             | 2019IFAGZ00                                | 001-10Z02                 |                       |                        |                                         |              | 激活 Windows<br>转到"设置"以激活 Wi            | ndowe                   |
| 当前开                           | 柄时间:                                       |                           |                       |                        |                                         |              | and second results for strand and the |                         |